## **Order** Online Laboratory Ordering

## **Getting Started in MT Evolution**

## **Staff Setups**

- 1. Nurses and Health Care Assistants will need to have their HPI number inserted into their staff setup.
- 2. The eOrders Admin team will supply HPI numbers for HCAs.
- 3. Go to File Options Staff Members

| Staff   | * |
|---------|---|
| Members |   |

- 4. Open the Nurse or HCA.
- 5. On the Provider Tab, enter the HPI number in the HPI No field in the right hand column towards the bottom.

| Health Facility No: |        |
|---------------------|--------|
| HPI No:             | 17DKUY |
| Unload Ref:         |        |

- 6. It is not necessary to enter the Health Facility No.
- 7. Save, log out of Medtech Evolution and back in again to apply the changes.

## **Test Orders**

- 1. Put Mickey Mouse or your usual test patient on the palette.
- 2. Click on the Connected Care tab on the ribbon.
- 3. Click on the Access Wellington SCL (blue ball) icon.

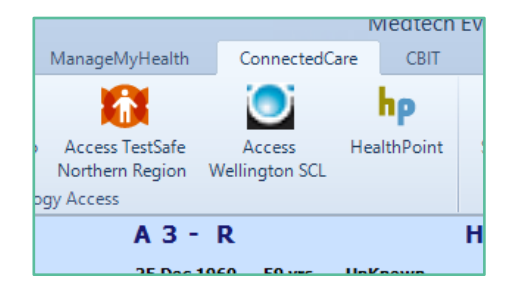

4. You MAY see a screen offering you the choice of Use PMS Details/Éclair Details in the bottom right hand corner (this is because everyone uses Mickey Mouse!)

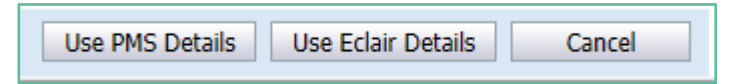

- 5. Click on Use PMS details.
- 6. The eOrders screen will open.
- 7. Tick any test in the right hand panel, then click on Next.
- 8. The order will be displayed.
- 9. Click on Place Order.
- 10. Choose whether to print or not.
- 11. You can place as many test orders as you wish, until you feel confident.